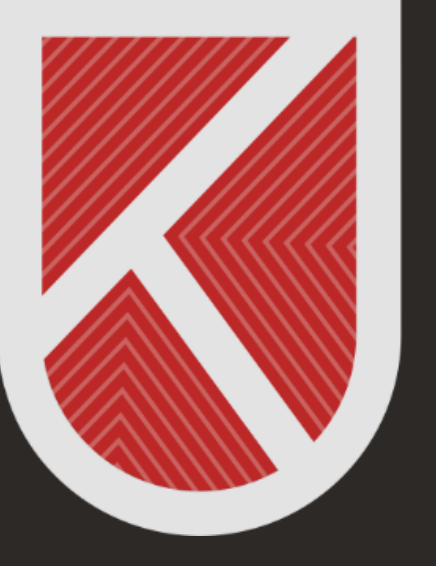

### KONYA TEKNİK ÜNİVERSİTESİ **Uzaktan eğitim Uygulama ve araştırma merkezi** 1970

# ÖĞRENCİ

## MİCROSOFT TEAMS KULLANIM KILAVUZU

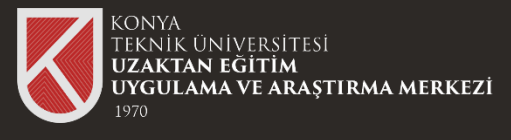

### Teams Programına Giriş

#### Microsoft Teams Nedir?

Microsoft Teams, konuşmaları, toplantıları, dosyaları ve uygulamaları tek bir yerden kullanmanızı sağlayan dijital bir platformdur. https://www.microsoft.com/tr-tr/microsoftteams/log-in tıklayarak Teams hakkında detaylı bilgiye sahip olabilirsiniz. Microsoft Teams 'i masaüstü bilgisayarınıza ya da mobil cihazınıza indirip kurabilirsiniz.

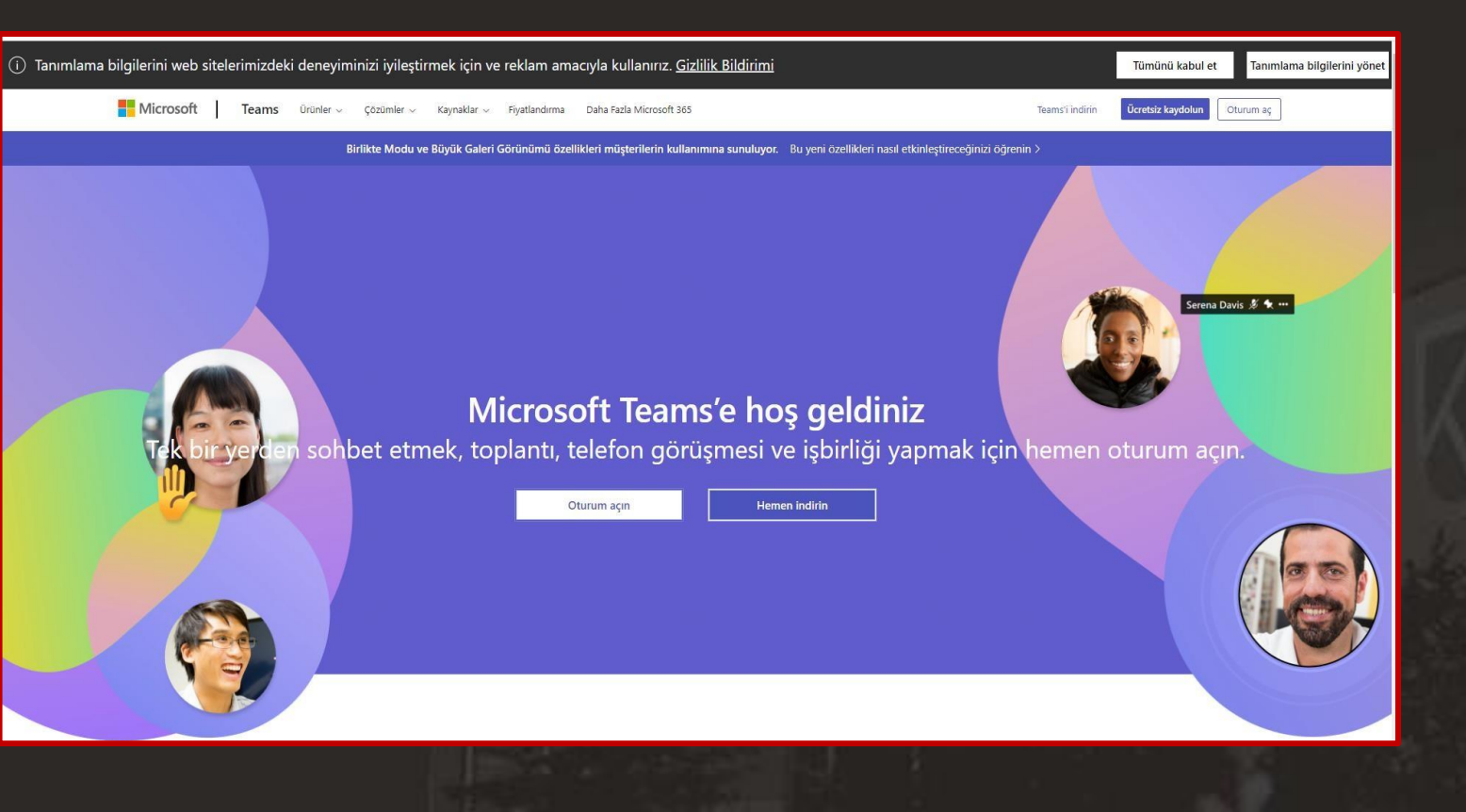

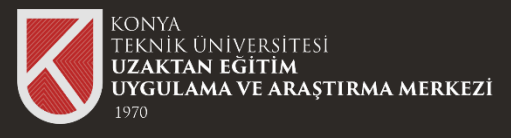

### Microsoft Teams Programina Indirme

#### 1. Adım

Microsoft Daha Fazla Microsoft 365 Teams Fivatlandurma

Artık Microsoft Teams'de ailenizi ve arkadaşlarınızı arayabilir, onlarla sohbet ed

https://www.microsoft.com/tr-tr/microsoftteams/download-app tiklayiniz Microsoft Teams 'i masaüstü bilgisayarınıza ya da mobil cihazınıza indirip kurabilirsiniz. Bu kılavuz Masaüstü cihazlar için indirin seçeneği üzerinden ilerleyecektir. Adımları takip edebilirsiniz.

#### Microsoft Teams'i indirin

Teams'de istediğiniz her yerden herkesle bağlantı kurun ve işbirliği yapın.

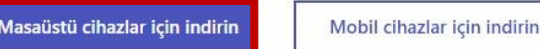

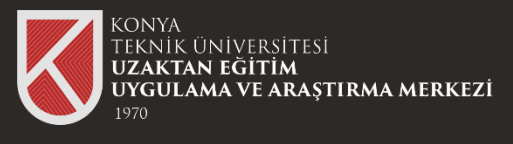

### Microsoft Teams Programına İndirme

#### Microsoft Teams Programını İndirme

1.Adımı takip ettiğinizde Windows Masaüstü için Teams'i indirin penceresi çıkmaktadır. Üniversitemiz yaptığı anlaşma kapsamında «İş veya Okul için Teams» seçeneğini seçmeniz gerekmektedir. Diğer seçeneği seçip kurulum yaparsanız, şifreniz ve e-mail adresiniz doğru olsa bile Teams 'e giriş yapamazsınız.

Kurulum için.exe dosyasını çalıştırıp, bilgisayarınıza kurabilirsiniz.

#### Teams\_windows\_x....exe ^

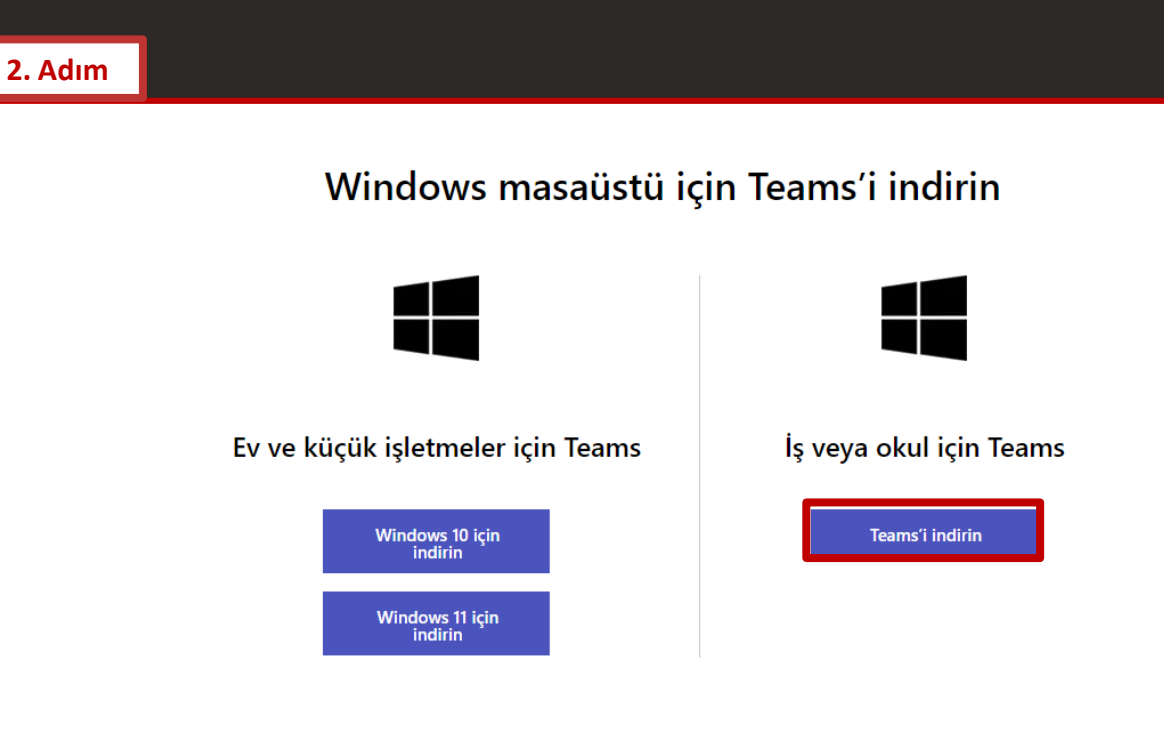

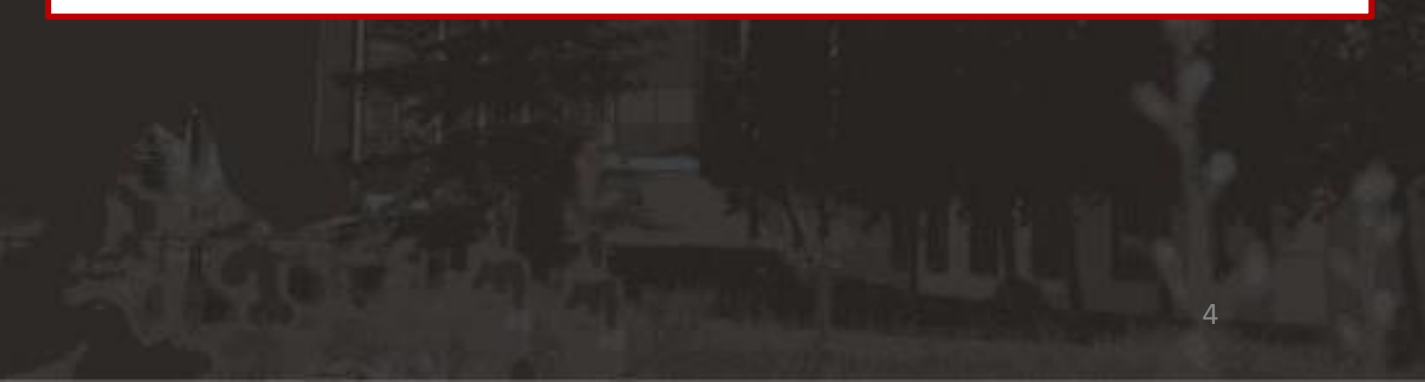

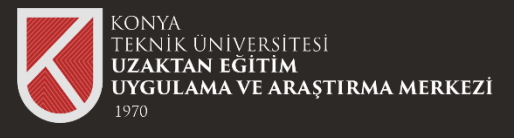

#### Microsoft Teams Kurulum

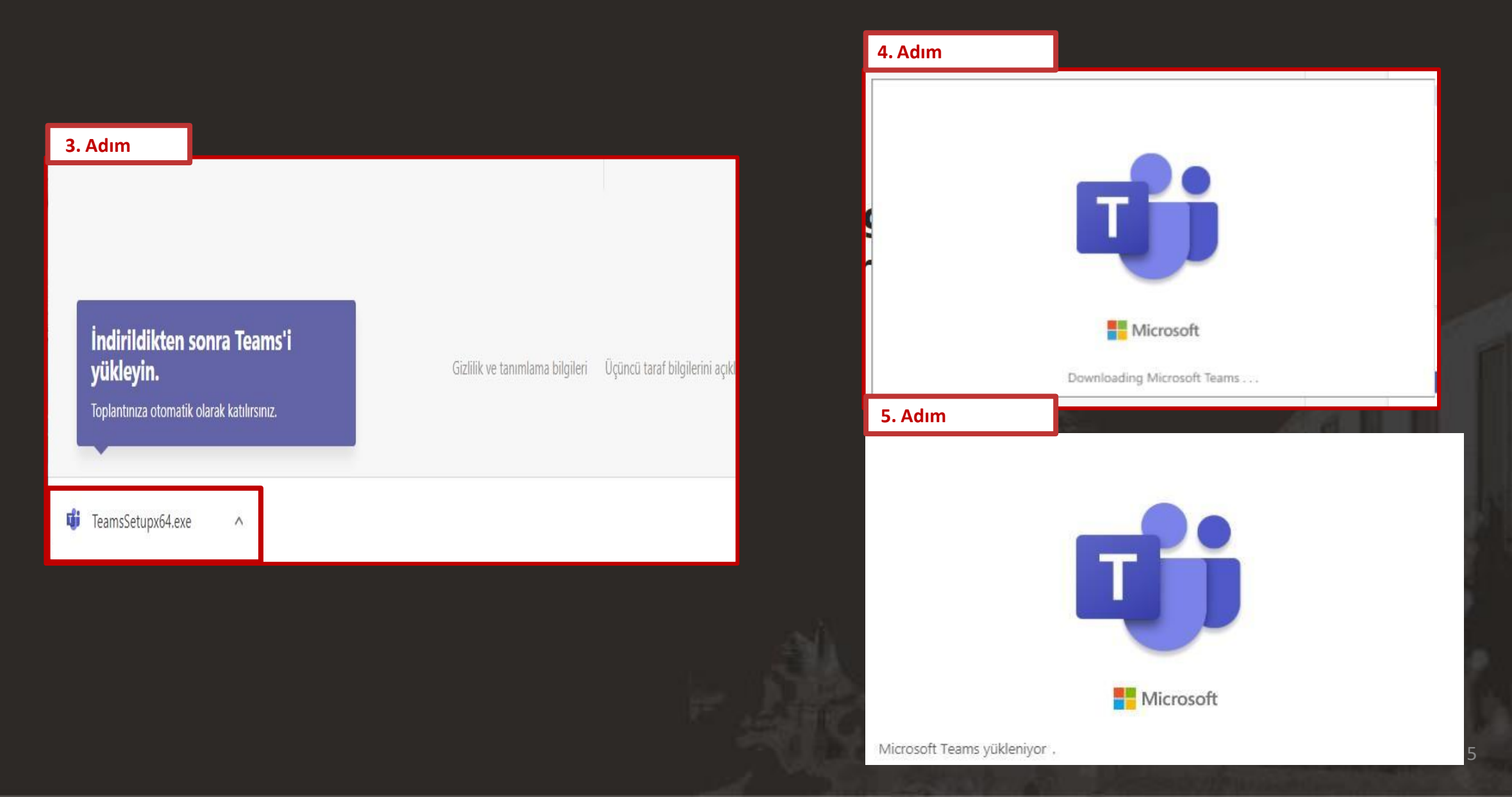

### Microsoft Teams Oturum Açma

UZAKTAN EĞİTİM UYGULAMA VE ARAŞTIRMA MERKEZİ

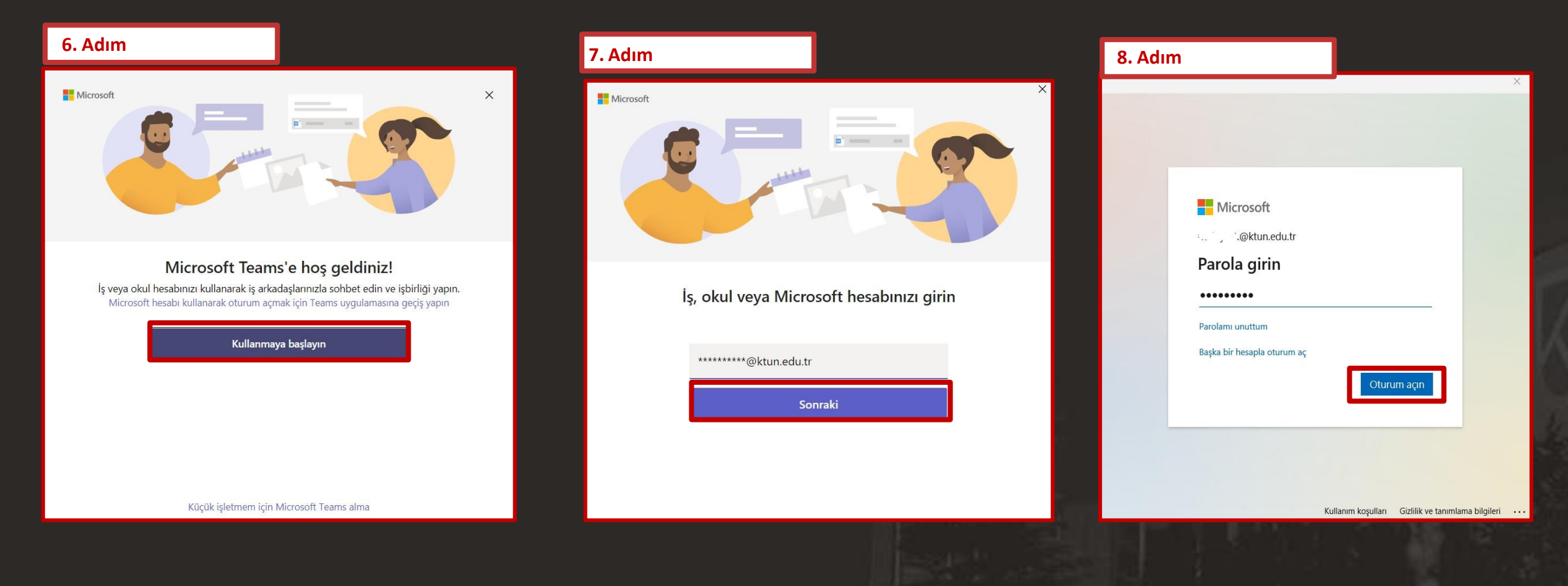

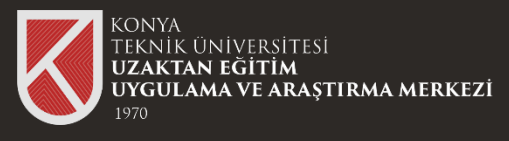

### Microsoft Teams Oturum Açma Teams'i açın (iş veya okul)

#### Oturum Açma

Bilgisayarınıza indirip-kurmuş olduğunuz **Teams (iş veya okul)** sürümü için oturum açmak için adımlarını takip edebilirsiniz.

Okulunuzun size sağladığı(@ktun.edu.tr) mail adresiniz ve Bilgi İşlem Daire Başkanlığı tarafından temin ettiğiniz şifre ile oturumunuzu açabilirsiniz.

NOT:Personel ve öğrencilerimiz için microsoft hesap giriş bilgileri 10-01-2021 ve 20-01-2021 tarihleri arasında kurumsal mail hesaplarına gönderilmiştir. Bu tarih sonrasında kayıt yaptıran öğrenci veya işe başlayan personellerimize ait hesap bilgileri ayrıca kurumsal mail adreslerine gönderilmiştir. Detaylı bilgi için aşağıdaki bağlantıya tıklayabilirsiniz.

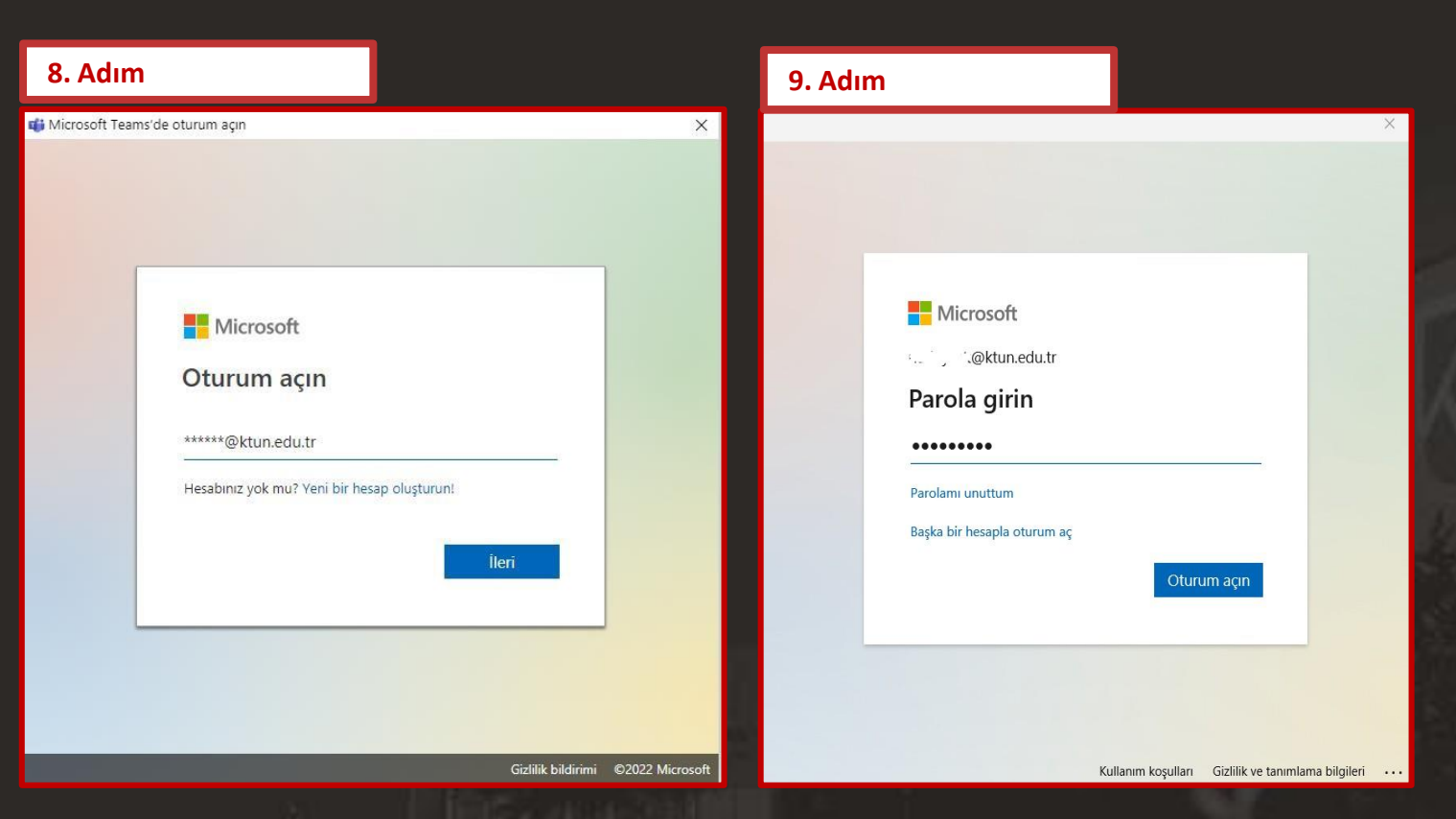

https://www.ktun.edu.tr/tr/Birim/DuyuruDetay/mIcrosoft\_teams\_hesaplari\_hk\_2526

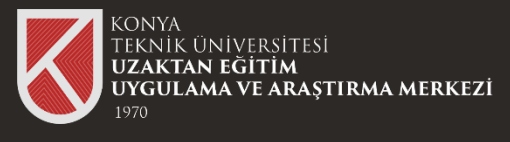

### Teams İle Canlı Derse Katılım

Uzaktan öğretim sistemine kurumsal mail adresiniz ve erişim şifrenizle giriş yapınız. Uzaktan öğretim sisteminde öğretim üyeniz tarafından paylaşılan «CANLI DERS» linkine tıklayınız.

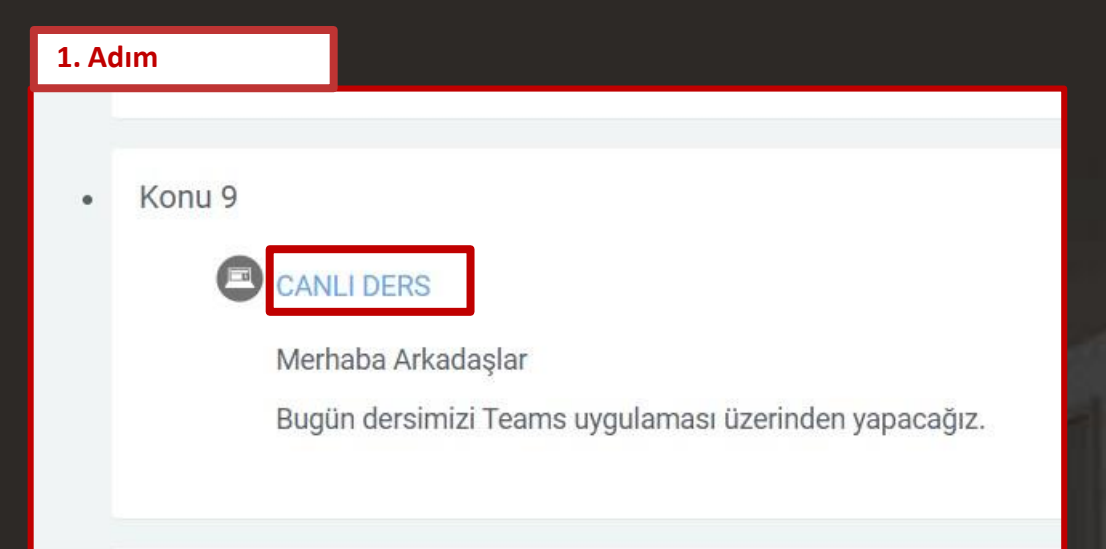

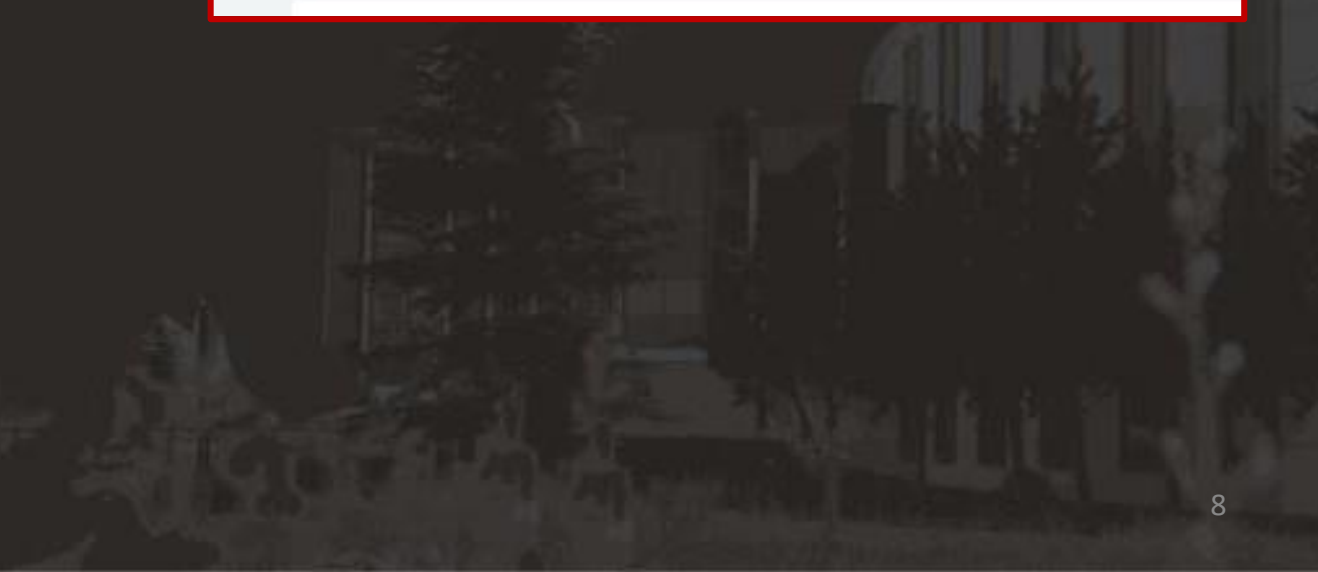

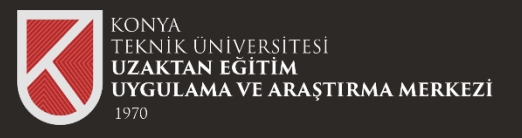

### Teams İle Toplantıya Katılım

Bağlantıya tıkladığınızda (CANLI DERS LİNKİ) Teams toplantısına nasıl katılmak istediğinizi soran bir pencere çıkmaktadır.

#### 1.Seçenek

Teams 'i bilgisayarınıza ya da mobil cihazınıza indirip kurabilirsiniz.

NOT: Bu adım Bilgisayarınızda ya da mobil cihazınızdaTeams yüklü değil ise kullanılır.

#### 2.Seçenel

Kurulum ya da yükleme yapmak istemeyip tarayıcınızdan devam edebilirsiniz.

#### 3.Seçenel

Bilgisayarınızda yüklü olan Teams programını açarak toplantıya katılabilirsiniz. (Bu kılavuzda Teams 'i indirip, kurum aşamaları gösterilmiştir.)

| 2. Adım                                                                                  |             |                                                                                                    |
|------------------------------------------------------------------------------------------|-------------|----------------------------------------------------------------------------------------------------|
| 📬 Görüşmeye katıl 🗙 +                                                                    |             | ~ -                                                                                                    |
| ← → C  a teams.microsoft.com/dl/launcher/launcher.html?url=%2F_%23%2Fl%2Fmeetup-join%2F1 | 9%3Ameeting | g_NjIIY2Q0YzUtNjQ1NS00YWU0LTkzNWEtOGY1N2 🖄 🤉                                                                                                    |
| <b>F</b> ieams toplantınıza nasıl<br>katılmak istersiniz?                                |             | Teams'i indirin (iş veya okul)En iyi deneyimi sağlamak için masaüstü<br>uygulamasını kullanın.Bu tarayıcıda devam et<br>İndirme veya yükleme gerekmez.Teams'i açın (iş veya okul)<br>Zaten sahip misiniz? Doğrudan toplantınıza<br> |

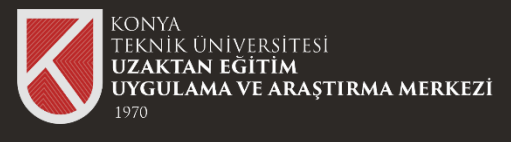

### Toplantıya/Derse Katılım

#### Toplantıya Katılma

Hesabınızı başarılı bir şekilde aktifleştirdikten sonra Canlı dersinize katılım için son adım olan kamere mikrofon ayarlamanızı yapabilirsiniz. Online toplantıya katılım için «Şimdi katıl» butonuna tıklayınız.

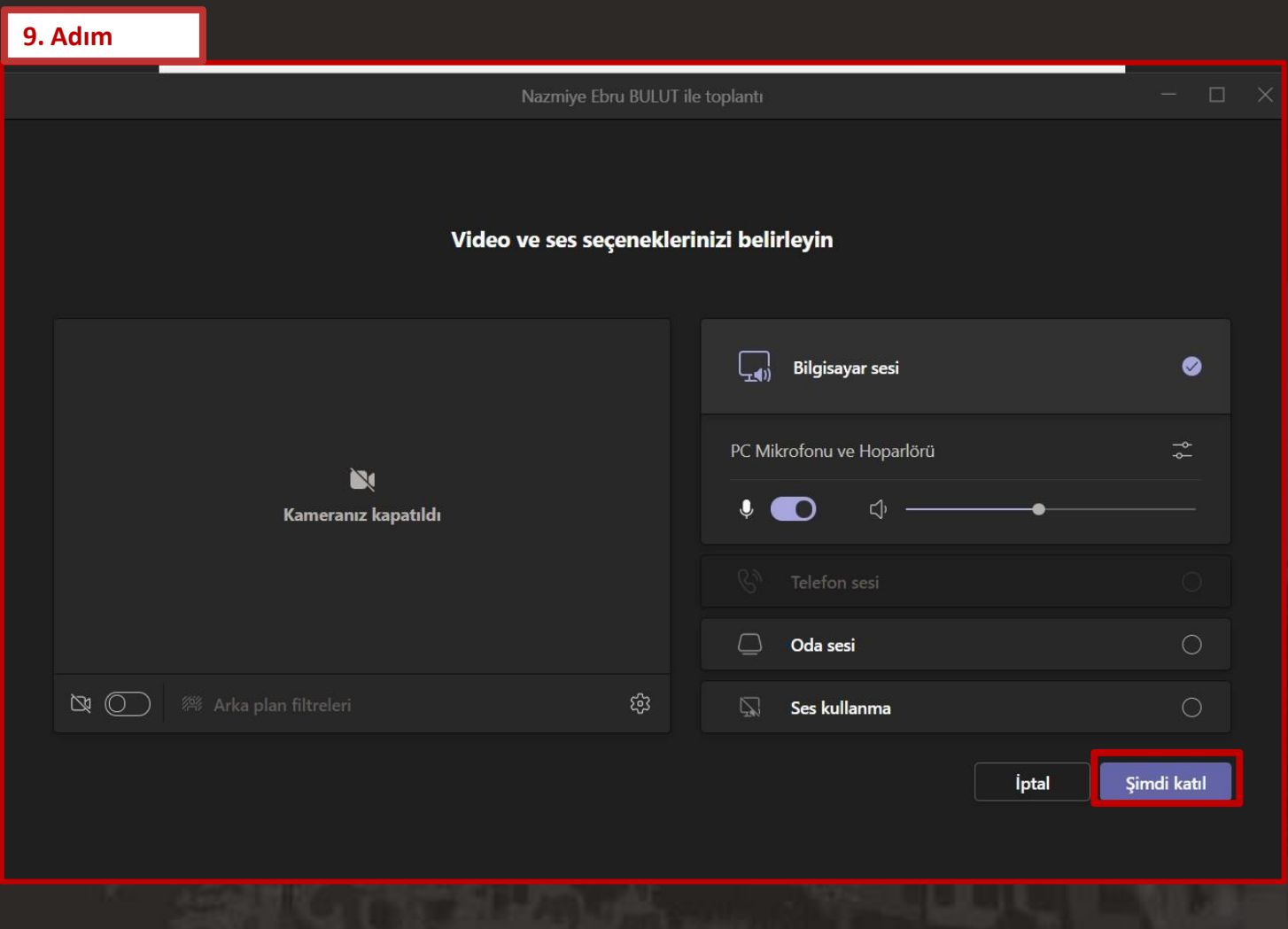

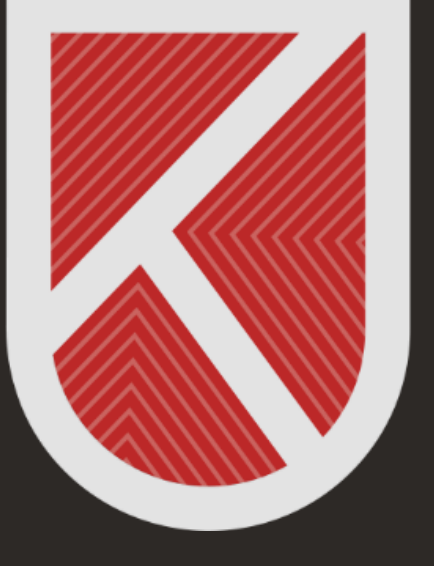

### KONYA TEKNİK ÜNİVERSİTESİ **Uzaktan eğitim Uygulama ve araştırma merkezi** 1970

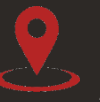

Rektörlük / Mimarlık ve Tasarım Fakültesi Akademi Mah. Yeni İstanbul Cad. No:235/1, Selçuklu/KONYA

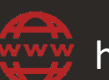

https://www.ktun.edu.tr

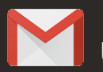

uzaktanogretim@ktun.edu.tr